# 口座開設マニュアル

## PayPay銀行 編

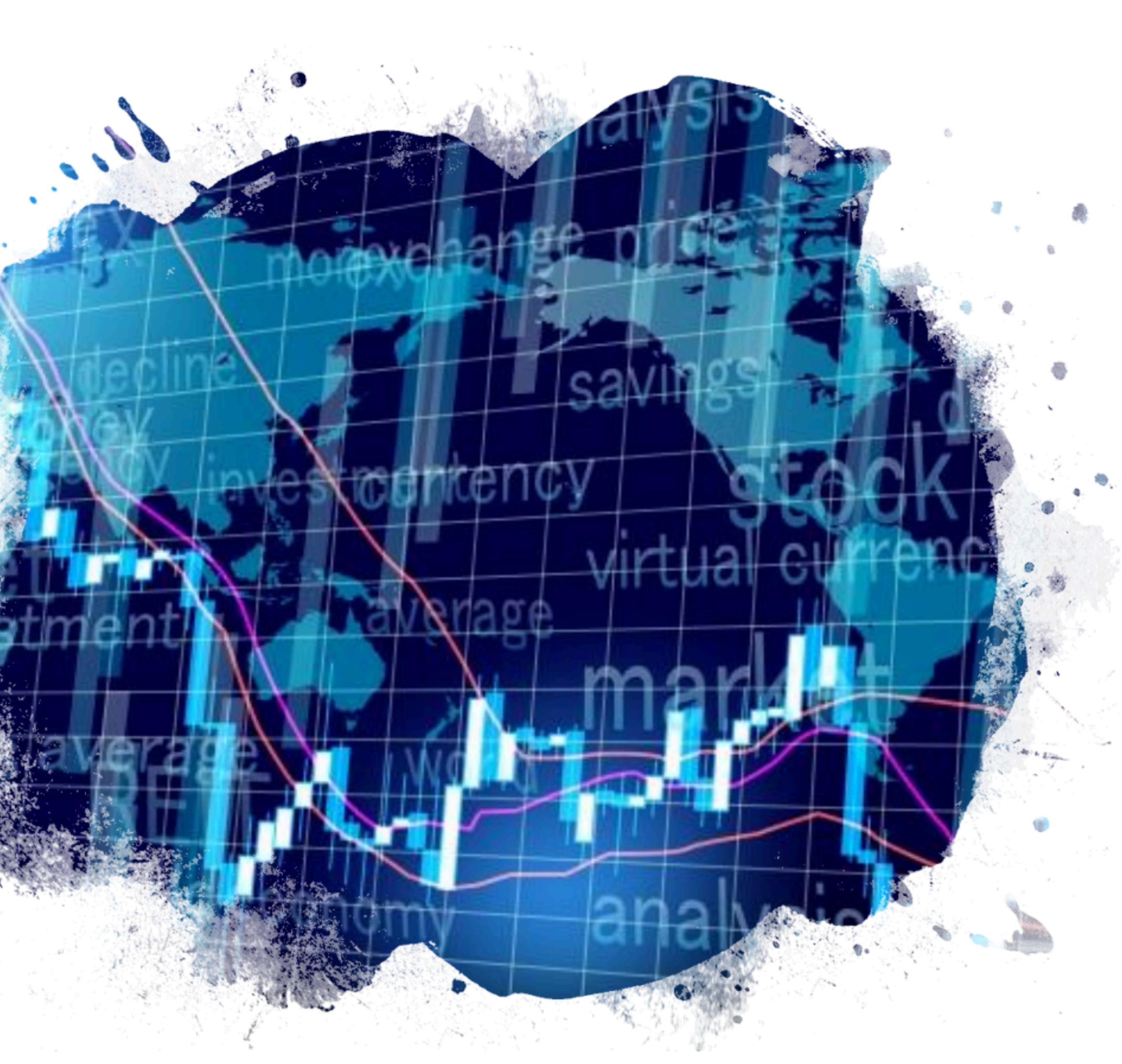

## PayPay銀行の口座開設の申し込み

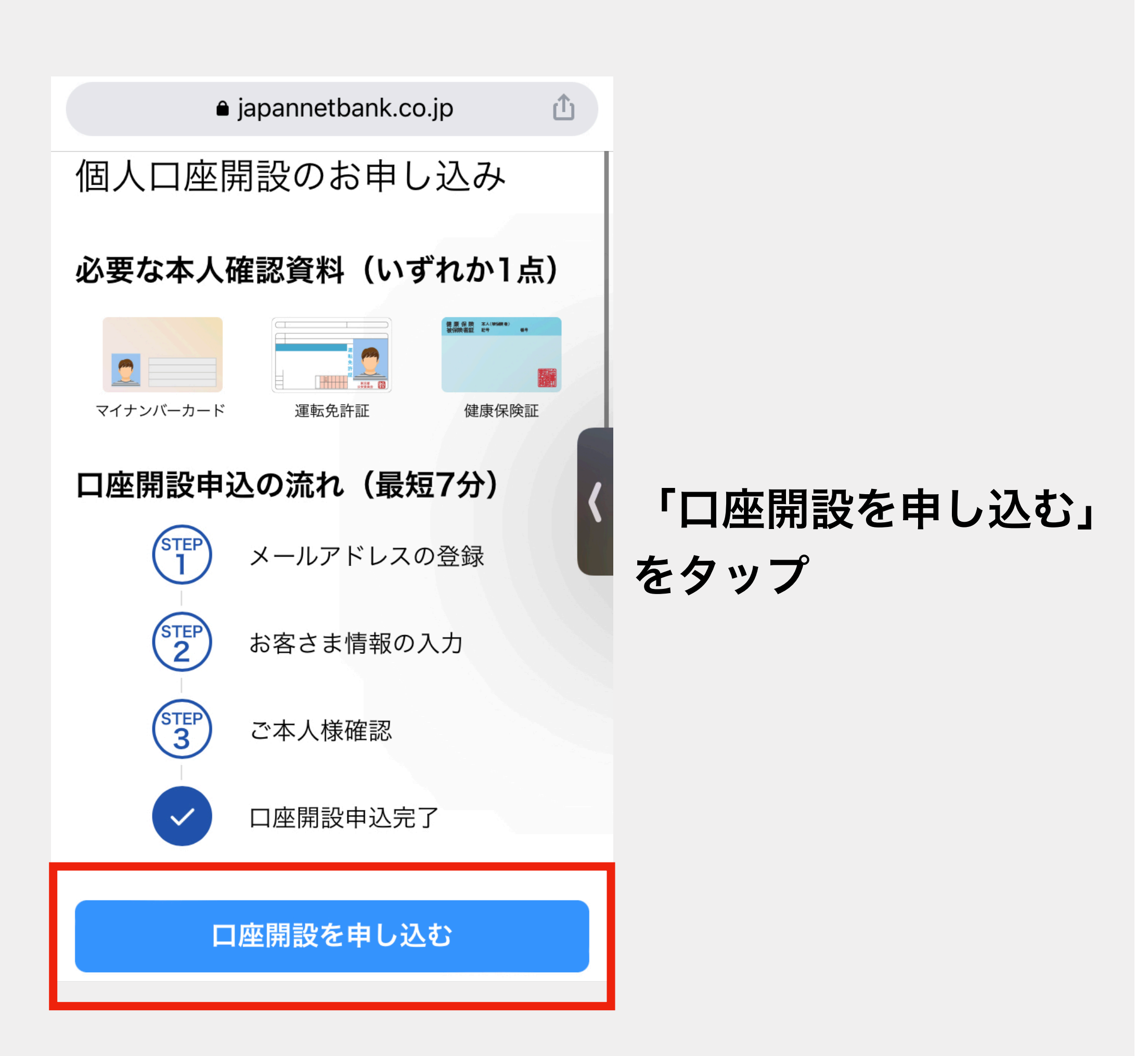

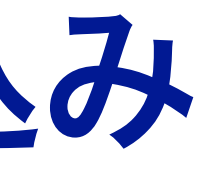

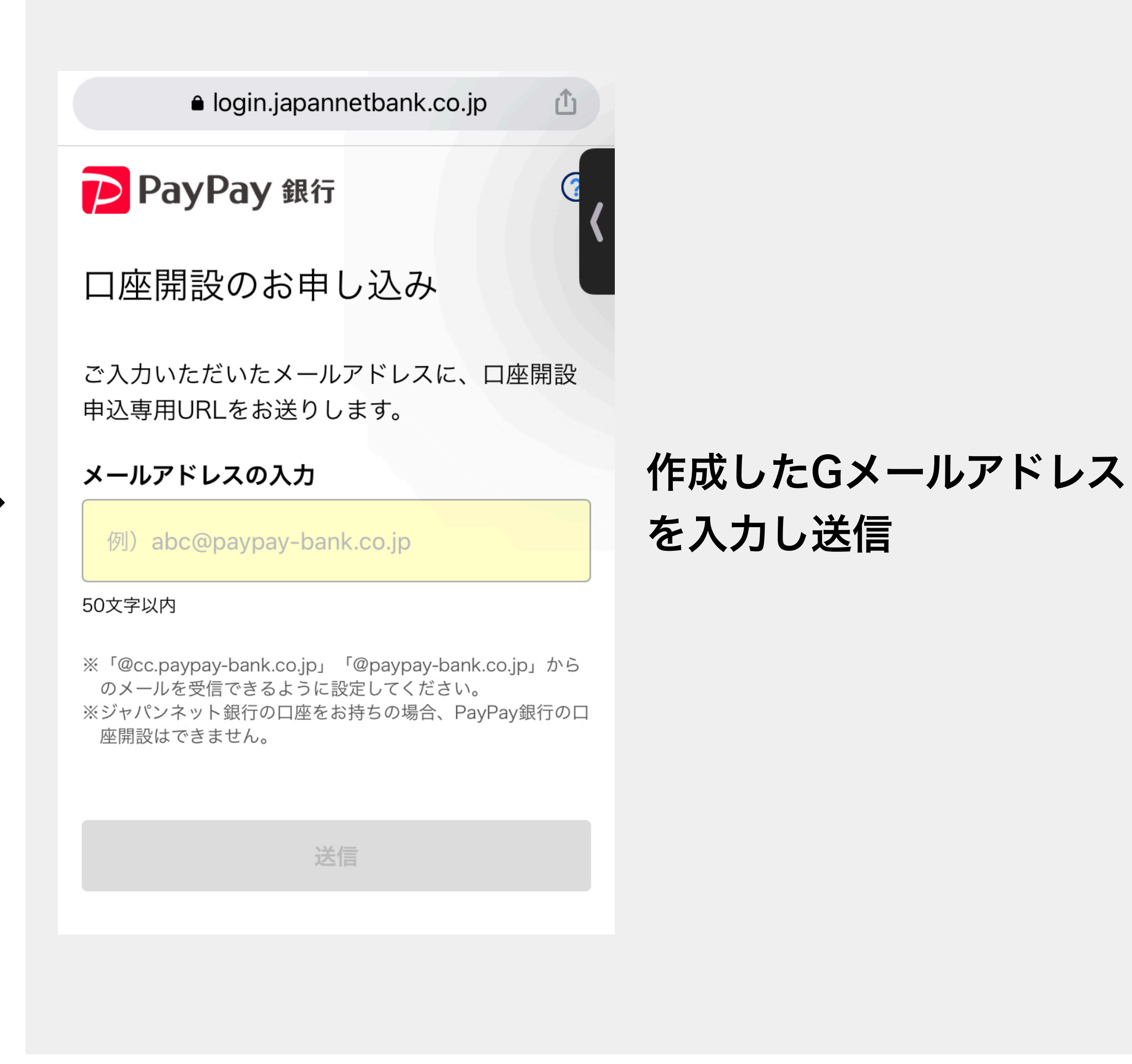

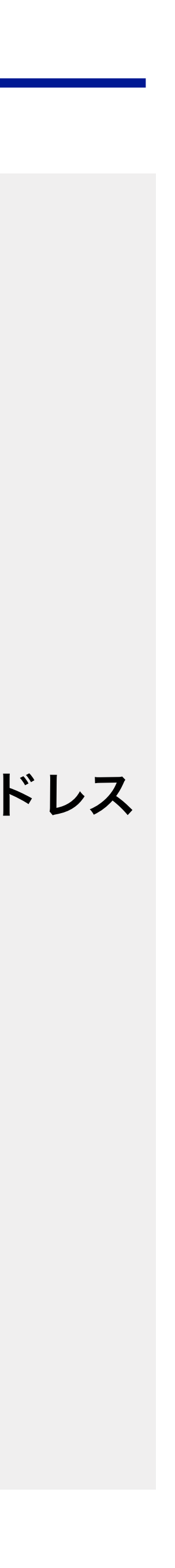

メールボックスをチェック

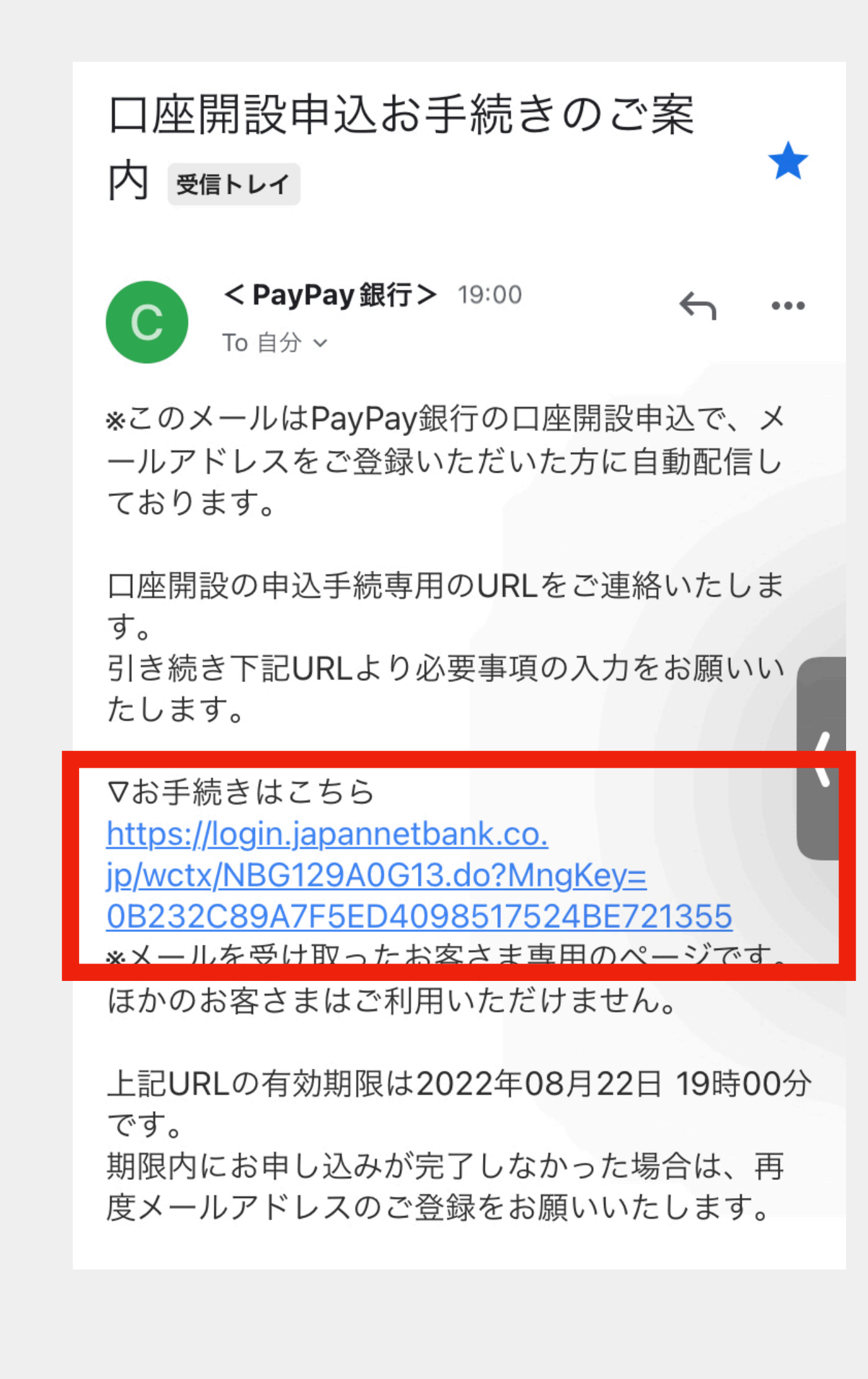

## Gメールアドレスに届いた 「口座開設申込お手続きのご案内」 のURLをタップして 必要事項を入力してください

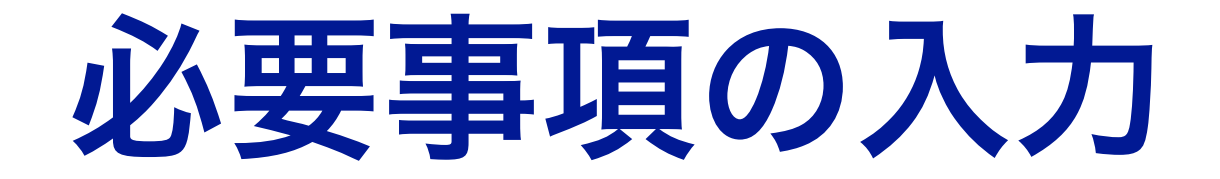

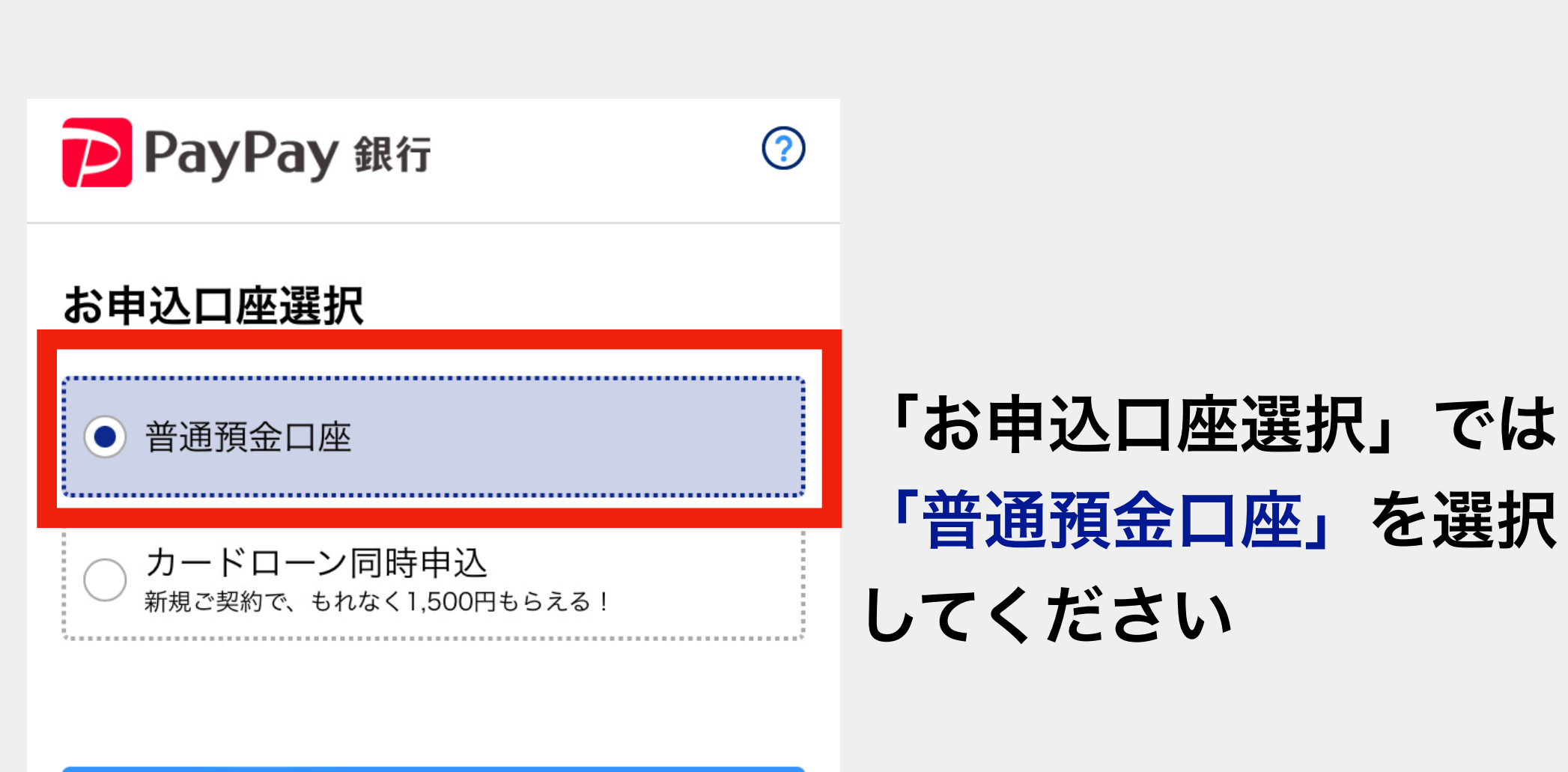

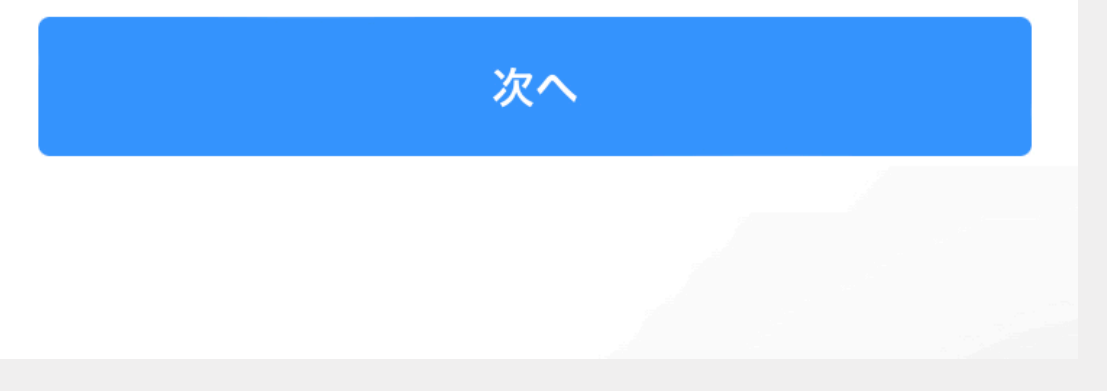

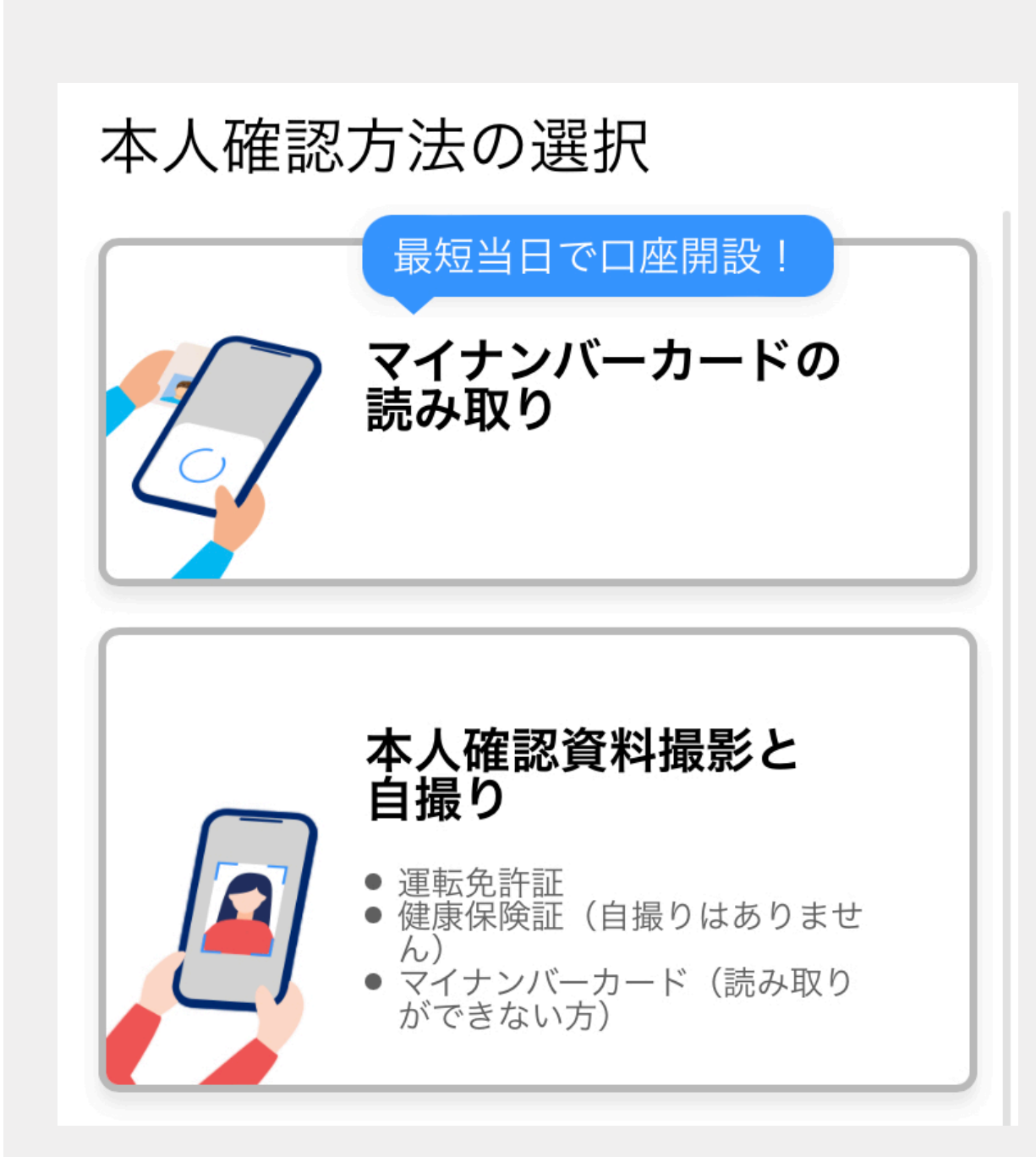

本人確認方法として マイナンバーカードか 運転免許証(健康保険証) のどちらかを選択

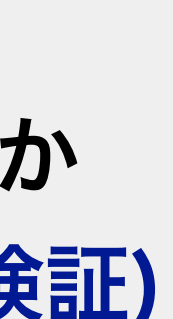

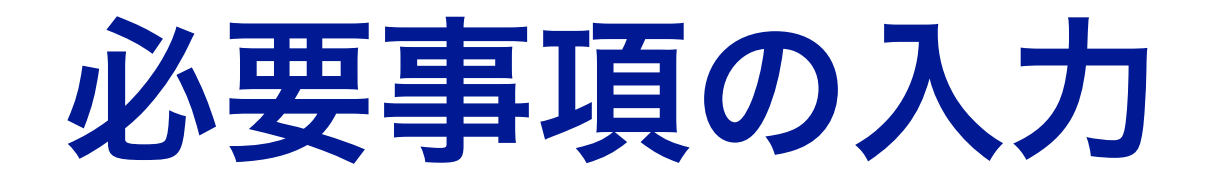

### 住所は<mark>日本語</mark>で入力 してください

## 「お取引目的のご確認」で 「貯蓄・資産運用」を選択

#### 自宅住所・電話番号 🚳

※現住所と本人確認資料に記載の住所が一致していることを確認のうえ、本人確認資料どおりにご入力ください。

#### 郵便番号

住所の自動入力

#### 都道府県

#### 市区町村・番地

#### 20文字以内

※入りきらない場合は、続きをマンション名・部屋番号欄にご 入力ください。

| お取引目的のご   |
|-----------|
| PayPay    |
| ○ 給与・年金受取 |
| ● 貯蓄・資産運用 |
| () ローン    |
| ○ サイドビジネス |

## 暗証番号とログインパスワード を決めてください

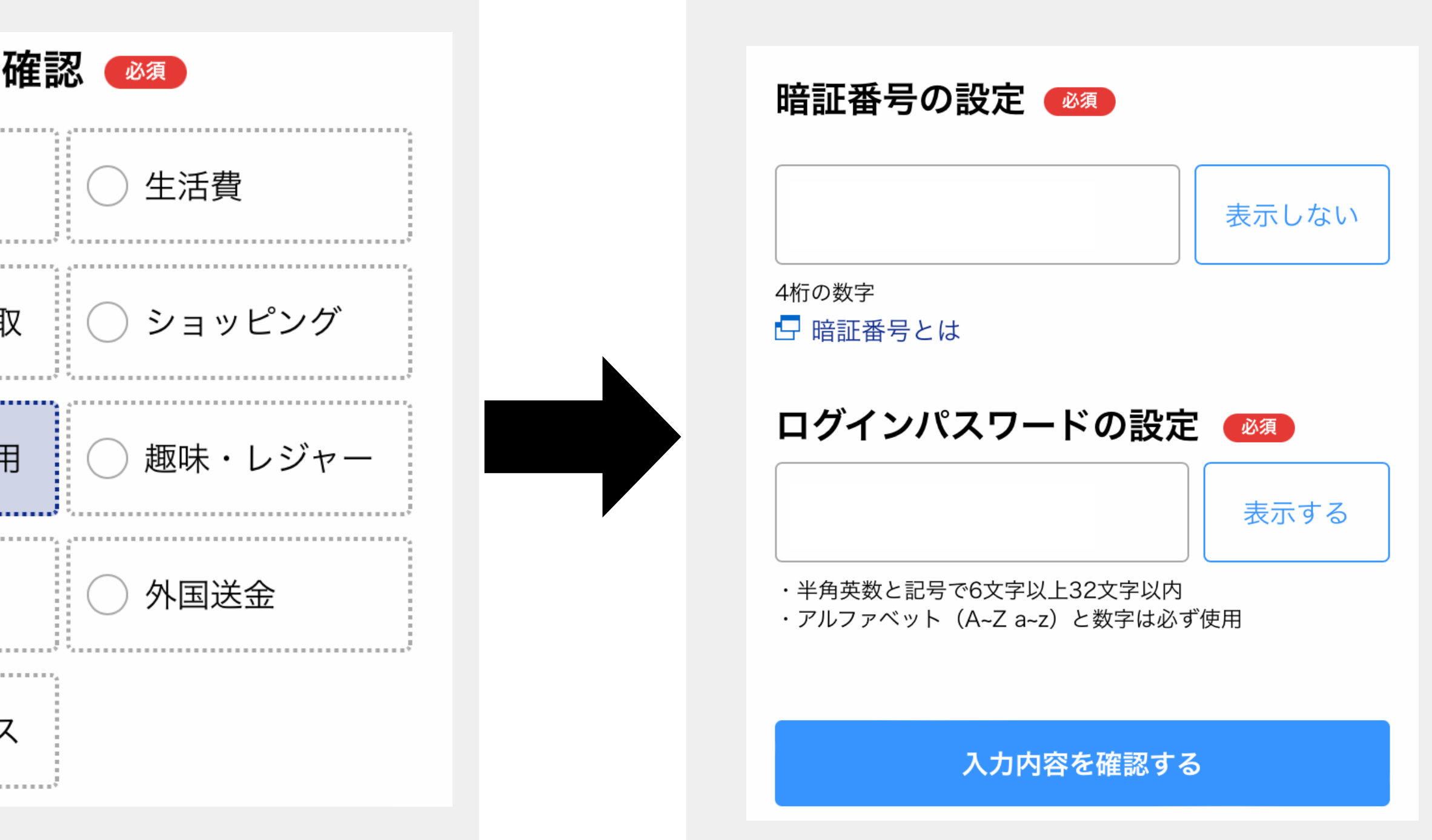

※暗証番号とログインパスワード は必ずメモしておいてください。

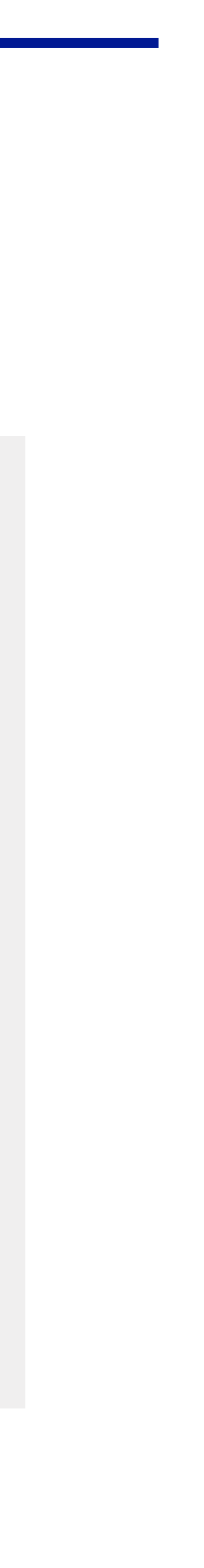

## 本人確認書類のアップロード

本人確認書類としてマイナンバーカードを読み取るか 運転免許証(健康保険証)と自身の顔を撮影して アップロードします

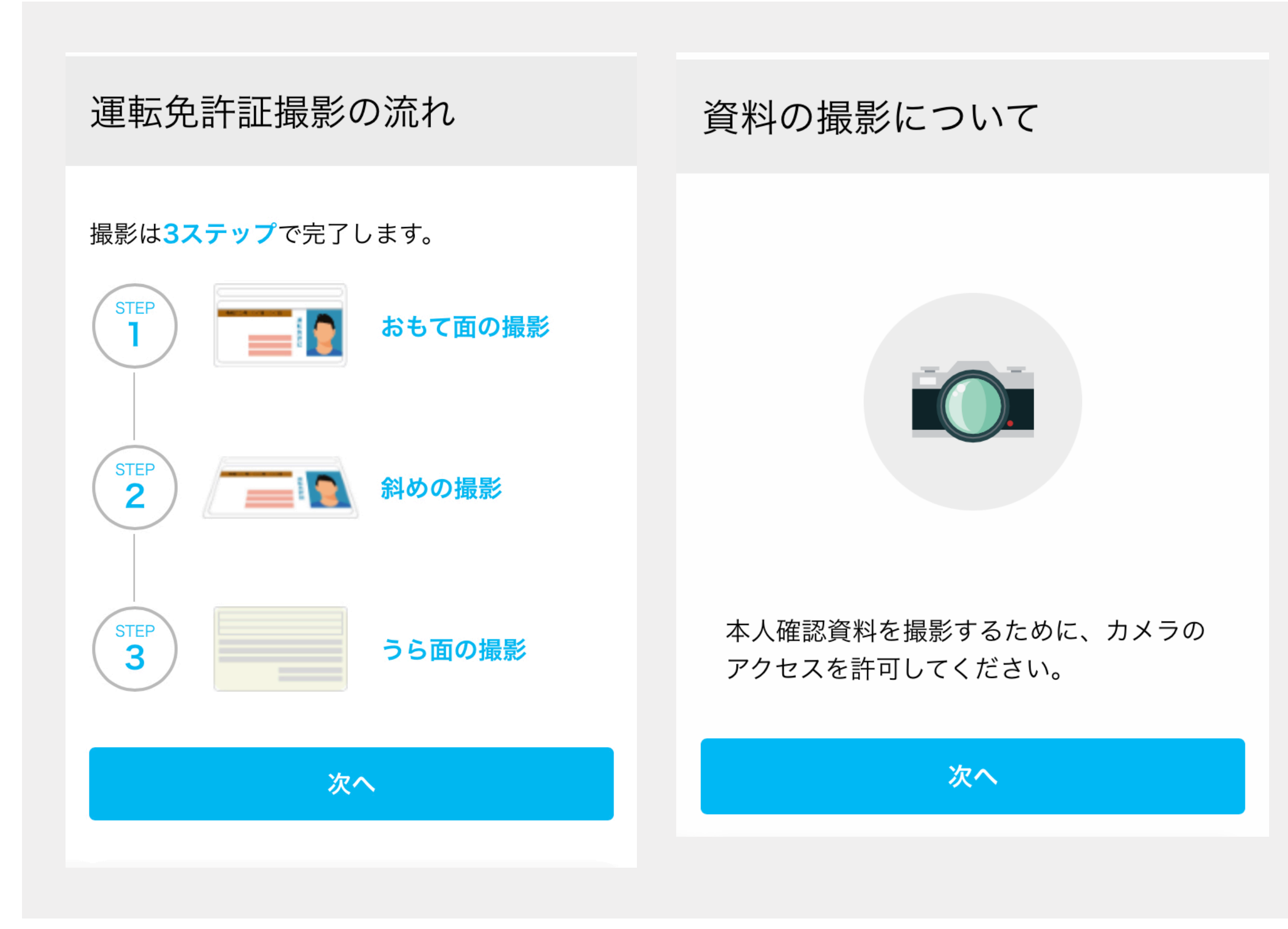

### 以下の画面が出れば お申込みは完了です!

### 口座開設のお申込完了

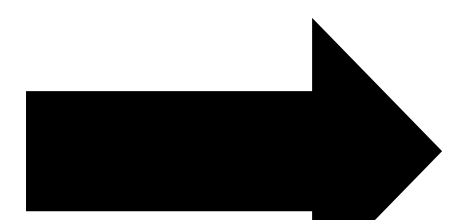

お申し込みの受け付けが 完了いたしました。

口座開設が完了いたしましたら、お客さまの登 録されましたメールアドレスへご連絡いたしま すのでお待ちください。